Importing Pattern instructions for an AlldoCube Tablet

- 1. Plug in USB
- In upper right hand corner you should see USB sign
- 3. Pull Down from the top of the tablet \*\*\* if you have used the USB before skip to step 5\*\*\*
- 4. The first time you use that USB it will say General usb drive tap to set up
  - a. Click set up
  - b. Click Portable storage
  - c. Then done
  - d. Then it will take you back to the home screen
- 5. Pull Down from the top of the tablet
  - a. Should see a window that says General USB Drive for transferring photos and media explore
- 6. Click explore
  - a. This will bring you to what is on your USB
- 7. Find the pattern you want to import
- 8. Press and hold the pattern
  - a. It will be selected blue with a check mark and 1 selected will be across the top of the tablet
- 9. On the upper left side there are 3 vertical circles click those
- 10. Click copy to
  - a. Then the downloads screen will pop up
- 11. On the bottom left there is a copy button
- 12. It will then take you back to the screen that shows what is on the USB you are using
- 13. Hit the circle at the bottom of the tablet to take you to the home screen
- 14. Open Perfect Stitch
- 15. Make sure you are on the set your quilting area screen
- 16. Set a quilt area
- 17. Click patterns
- 18. Go to the import export tab
- 19. Import a file
- 20. Click sd card
- 21. Click open
- 22. Click download
- 23. Click open
- 24. Click the file you want to import
- 25. Click open.
- 26. Pop up window will say Import finished 1 items imported all patters tagged as imported
- 27. Click green check mark
- 28. Go to patterns tab
- 29. Go to imported tag where you will see your pattern